## スモリバLINEクーポンの2023の使い方

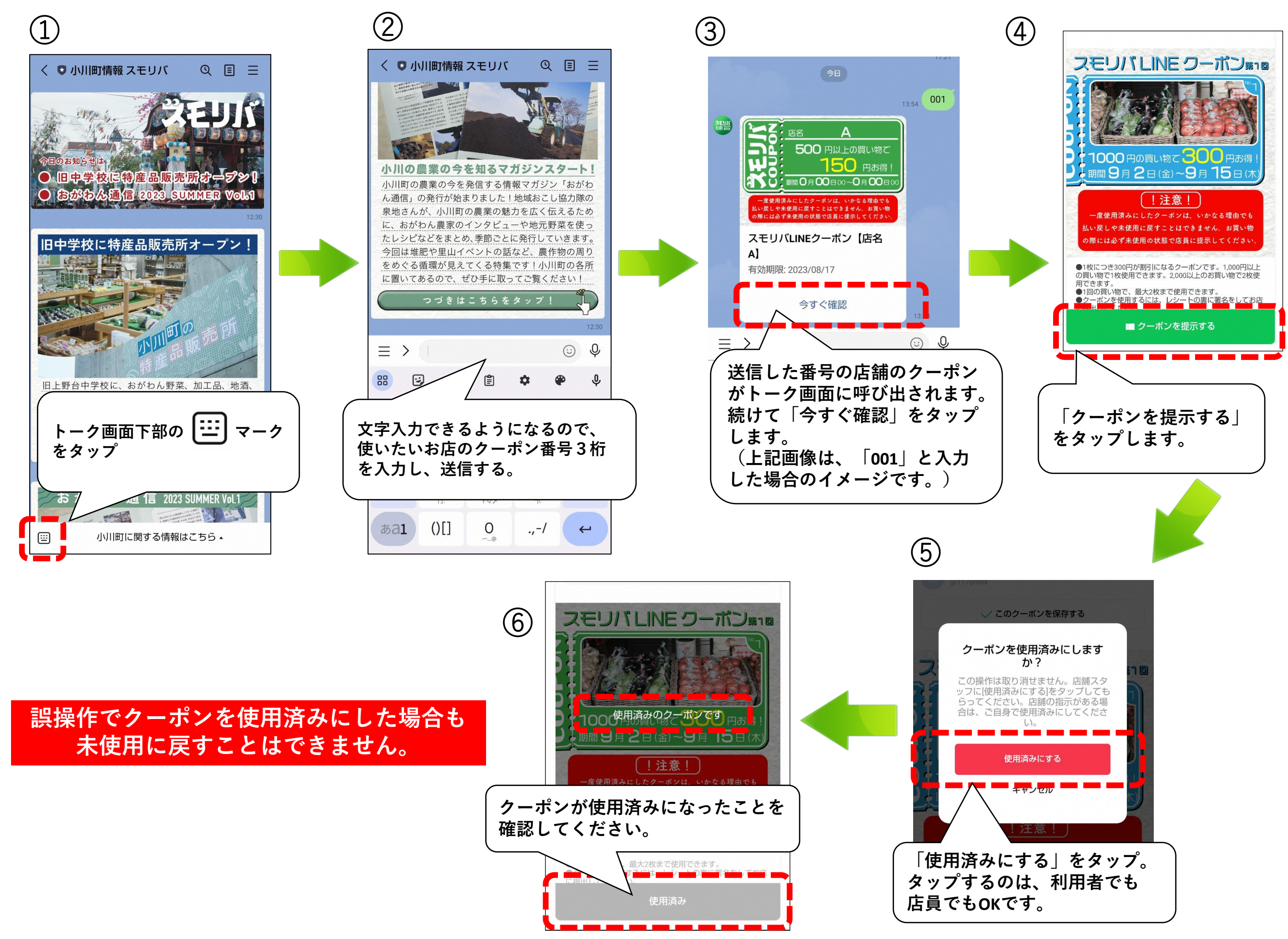